# Vkládání souborů k závěrečným pracím v SIS – návod pro studenty

1. přihlaste se do systému a přejděte do modulu Témata prací

| Výuka                       |                                     |                            |          |                            |          |
|-----------------------------|-------------------------------------|----------------------------|----------|----------------------------|----------|
| Státní závěrečné zkoušky    | Dotaznik                            | 🤣 Zápis předmětů a rozvrhu | Předměty | Témata prací (Výběr práce) | 🗹 Anketa |
| Termíny zkoušek -           |                                     |                            |          | î                          |          |
| Rozvrh                      |                                     |                            |          |                            |          |
| Rozvrh NG                   |                                     |                            |          |                            |          |
| Přijímací řízení            |                                     |                            |          |                            |          |
| Podmínky přijímacího řízení | Elektronická přihláška ke<br>studiu | Průběh přijímacího řízení  |          | 1                          |          |

2. vyhledejte svoji práci, je nutné nastavit správný rok vypsání práce, potom si zobrazte detail práce pomocí ikony

| 🖻 Filtr:                                                        |                      |                         |                   |      |
|-----------------------------------------------------------------|----------------------|-------------------------|-------------------|------|
| Fakulta: 1. lékařská fakulta 📰 🔟                                |                      |                         |                   |      |
| Sekce: 🔄 🔽 🔽 vybírat i z e                                      | externích            |                         |                   |      |
| Ústav:                                                          |                      | 💽 🗖 vybírat             | t i z externích 🌆 |      |
| Druh studia: 📴 🔟                                                |                      |                         |                   |      |
| Obor práce: 💶 💽                                                 |                      |                         |                   |      |
| Vedoucí práce / školitel: 💶 🗾 🗾                                 |                      |                         |                   |      |
| Studijní program:                                               | •                    |                         |                   |      |
| Fulltextové hledání: 🔽 v názvu 🗖 v ostatních texto              | vých údajích         |                         |                   |      |
| Předmět:                                                        | <b>•</b>             |                         |                   |      |
| Rok vypsání: 2009/2010 🗾 🔫                                      |                      |                         |                   |      |
| Rok obhájení: 💶 💌                                               |                      |                         |                   |      |
| Typ práce: 💶 💽 🔟                                                |                      | K                       |                   |      |
| Práce: Civšechny Ciřešené Ciobhájené Cineza                     | adané Onedokončené 🤅 | <sup>7</sup> moje práce |                   |      |
| Můj obor studia: 🗖                                              |                      |                         |                   |      |
| Zobrazit: 💻 🗾 výsledků na stránku                               |                      |                         |                   |      |
| 🖉 Najdi                                                         |                      |                         |                   |      |
| 🕴 🗣 Název práce                                                 | 🔸 🕈 Rok vypsání      | 🗣 🕈 Rok obhájení        | Typ práce         | Obor |
| 📄 Srovnávací studie zdravotního stavu obyvatel ČR a v zahraničí | 2009/2010            |                         | bakalářská práce  | BVSS |

3. podmínkou pro vložení souborů je závazné přidělení práce. Pokud je za jménem studenta napsáno '*přihlášen/a dd.mm.rrrr*' jako na následujícím snímku, student nemá dosud práci závazně přidělenou. V tomto případě kontaktujte vedoucího práce. Po závazném přidělení (potvrzení) práce nelze už měnit údaje ústav, vedoucí práce, řešitel práce.

| 59:50 👌 🖬 🖈 🛛 Seznam      | prací                                                                                     |
|---------------------------|-------------------------------------------------------------------------------------------|
| Detail                    |                                                                                           |
| Studijní informační sy    | stém bude ve středu 8. 12. 2010 od 20:00 do 22:00 mimo provoz z důvodu údržby. Děkujeme : |
| Srovnávací studie zdr     | avotního stavu obyvatel ČR a v zahraničí                                                  |
| Vázev v anglickém jazyce: | Compar. Study of the Health Stat of Czech Resid, and the Resid.of Other Countri.          |
| Klíčová slova anglicky:   | health state, comparative                                                                 |
| Akademický rok vypsání:   | 2009/2010                                                                                 |
| Typ práce:                | bakalářská práce                                                                          |
| Jazyk práce:              | čeština                                                                                   |
| Ústav:                    | Ústav teorie a praxe ošetřovatelství (11-00250)                                           |
| Vedoucí / školitel:       | Mgr. Alice Strnadová, MBA                                                                 |
| Řešitel:                  | – přihlášen/a 07.03.2010 🦰                                                                |
| Obor práce:               | Všeobecná sestra (BVSS)                                                                   |

### 4. potvrzení práce vedoucím práce

| Srovnávací studie zdravotního sta | avu obyvatel ČR a v zahraničí                                                                |
|-----------------------------------|----------------------------------------------------------------------------------------------|
| Název v jazyce práce:             | Srovnávací studie zdravotního stavu obyvatel ČR a v zahraničí                                |
| Název v anglickém jazyce:         | Compar. Study of the Health Stat of Czech Resid. and the Resid.of Other Countri.             |
| Klíčová slova:                    | zdravotní stav, komparace                                                                    |
| Klíčová slova anglicky:           | health state, comparative                                                                    |
| Akademický rok vypsání:           | 2009/2010                                                                                    |
| Jazyk práce:                      | čeština                                                                                      |
| Typ práce:                        | bakalářská práce                                                                             |
| Ústav:                            | (11-00250)                                                                                   |
| Vedoucí / školitel:               | Mgr. Strnadová Alice, MBA                                                                    |
| Obor práce:                       | 🕑 Všeobecná sestra (BVSS)                                                                    |
| Řešitel:                          | <u> </u>                                                                                     |
|                                   | Potvrdit Zrušit zápis Po stisknutí tlačítka "Potvrdit" již nebudete moci měnit většinu údajů |
| Oponenti:                         | K                                                                                            |
|                                   |                                                                                              |

## 5. po potvrzení se za jménem řešitele objeví 'zadáno dd.mm.rr'. Přejděte na záložku 'Editace'

| 4   | Detail Editace Zádosti o                                   | neveřejnost souborů                                                                                                 |
|-----|------------------------------------------------------------|----------------------------------------------------------------------------------------------------|
| Â   | Testovací prostředi - Testo<br>Data této cátabáze jsou obr | vací prostředi - Testovací prostředi<br>iovována každého 10. a 23. dne každého měsíce daty z produkčního prostředí. |
| Sr  | ovnávací studie zdravotn                                   | ího stavu obyvatel ČR a v zahraničí                                                                                 |
|     | Název v anglickém jazyce:                                  | Compar. Study of the Health Stat of Czech Resid. and the Resid.of Other Countri.                                    |
|     | Klíčová slova anglicky:                                    | health state, comparative                                                                                           |
|     | Akademický rok vypsání:                                    | 2009/2010                                                                                                    |
|     | Typ práce:                                                 | bakalářská práce                                                                                                    |
|     | Jazyk práce:                                               | čeština                                                                                                    |
|     | Ústav:                                                     | Ústav teorie a praxe ošetřovatelství (11-00250)                                                                     |
|     | Vedoucí / školitel:                                        | Mgr. Alice Strnadová, MBA                                                                                           |
|     | Řešitel:                                                   | La sadáno 03.12.2010                                                                                                |
|     | Obor práce:                                                | Všeobecná sestra (BVSS)                                                                                             |
| Spl | Inil ostatní studijní podmínky:                            | ne                                                                                                    |
|     | Odevzdaná/finalizovaná:                                    | ne                                                                                                    |

6. V menu Editace může student měnit některé položky a dole na stránce vkládat soubory k práci. **Povinný je soubor s textem práce, soubor s abstraktem v českém jazyce a soubor s abstraktem v cizím jazyce**. Všechny vkládané soubory, s výjimkou nepovinné přílohy k práci, musí být ve formátu PDF. Pro převod souboru do PDF je doporučeno použít univerzitní PDF konvertor.

| 🖭 Přidat soubor:                                                                                                    |                                                                                                    |                                                                                                    |
|----------------------------------------------------------------------------------------------------|----------------------------------------------------------------------------------------------------|----------------------------------------------------------------------------------------------------|
| Nejprve si zkontrolujte správnost<br>Poté zkontolujte přip. upravte úda<br>Pak teprve k Vaší práci přiložte o<br>Správnost uložení souborů si zko<br>Vyjma příloh jsou přijímány pouz<br>V případě souborů ve formtu PDř<br>centrálním repozitáři UK.<br>Velikost přijímaných souborů je j<br>Pro konverzi dokumentu do form | základních informací o Vaší<br>nje v oddilu "Editace práce" vy<br>dpovídající soubory, a to zejm<br>Introlujte jejich následným si<br>e soubory ve formátu PDF. P<br><sup>c</sup> doporučujeme využít PDF vy<br>ednotlivě omezena přibližně<br>átu PDF doporučujeme použ | práci uvedené v záhlaví.<br>še.<br>jéna vlastní text práce, dále přílohu (má-li práce nějakou) a abstrakty v českém a anglickém jazyce (volitelně lze nahrát i anotaci).<br>zázením a prohlédnutím pomocí ikonky diskety (vlevo u daného souboru).<br>řílohou může být soubor v libovolném formátu. V případě, že příloh k dané práci je více, je potřeba před jejich nahráním provést k<br>rze alespoň 1.4. Přijímány jsou soubory verze minimálně 1.3. Přikládaný PDF soubor textu práce a abstraktů musí být "prohledá<br>na velikost jednoho CD, tj. 850MB. V případě, že Vaše práce resp. její příloha přesahuje toto omezení, nahrajte do systému pouz<br>ít univerzitní konvertor, který je k dispozici na následujícím odkazu: PDF konvertor. |
| Vyberte typ vkládaného souboru:                                                                                                    | _ •                                                                                                    |                                                                                                    |
| Odevzdání práce:<br>Stisknutím tlačítka "Odevzdat" (<br>elektronické podoby práce a jeji<br>védomí, že práce je v soutladu s<br>Upozornění: Po stisknutí tlačítka                                                                                                    | –<br>Rešení práce<br>Příloha k práci<br>Abstrakt v českém jazyce<br>Abstrakt anglicky<br>Anotace<br>Anotace anglicky                                                                                                    | vložené elektronické podoby závěrečné práce (včetné jejich příloh) a její soulad s listinnou podobou práce, kterou jsem od<br>jesu plnou odpovédnost a že případný nesoulad elektronické a listinné verze práce může být posuzován jako porušení vniti<br>nšebního řádu UK považována za odevzdanou až po odevzdání elektronické i listinné podoby práce.<br>Jé vložené soubory s textem práce, jejich příloh ani abstraktu dále ménit.                                                                                                    |

7. Po kliknuti na odkaz 'PDF konvertor' vyberte soubor uložený na disku vašeho počítače a odešlete soubor ke konverzi

Konverze do formátu PDF - nahrání dokumentu pro konverzi

| <ul> <li>Základní informace:         <ul> <li>Konvertor je nástroj, který slouží jako pomocník pro převod vyjmenovaný:</li> <li>Velikost konvertovaného dokumentu je omezena na 250 MB.</li> <li>Konvertor přijímá ke zpracování následující typy dokumentů: DOC, DOC</li> </ul> </li> <li>Postup:         <ul> <li>Ve formuláři níže vyberte pomocí tlačítka [Vybrat soubor] dokument na Vá</li> <li>Dále stiskněte tlačítko [Odeslat dokument ke konverzi].</li> <li>Poté se Vám zobrazí informace, že probíhá kontrola, a zároveň i tlačítko je Pokud se Vám po kontrole konverze zobrazí informace, že konverze byla</li> </ul> </li> <li>Upozornéni:         <ul> <li>Dokumenty uložené na server i zkonvertované verze PDF jsou pravidelní providelní provnění verze PDF jsou pravidelní provnění provněn</li></ul></li></ul> | ch typů dokumentů do formátu PDF (formát PDF je používán jako vstupní formát pro ukl<br>(, RTF, TXT, PDF.<br>ašem počítači, který chcete převést do PDF.<br>pro možnost zjištění stavu konverze.<br>I, typu a velikosti dokumentu i desítky sekund či minuty.<br>úspěšně dokončena, zobrazí se Vám zároveň odkaz na zkonvertovaný dokument. Tento                                                                                                    |
|----------------------------------------------------------------------------------------------------|----------------------------------------------------------------------------------------------------|
|                                                                                                    | Oblast hledání: Correction of the second second sec |
| Zdrojový dokument: D:\prace\závěrečná prá Procházet.<br>Odeslat dokument ke konverzi                                                                                                    | Becent       Image: Savěrečná práce-abstrakt         Plocha       Image: Savěrečná práce-anotace         Dokumenty       Image: Savěrečná práce-ifešení         Místa v sítů       Název souboru:         Závěrečná práce-řešení       Image: Savěrečná práce-ifešení                                                                                                    |

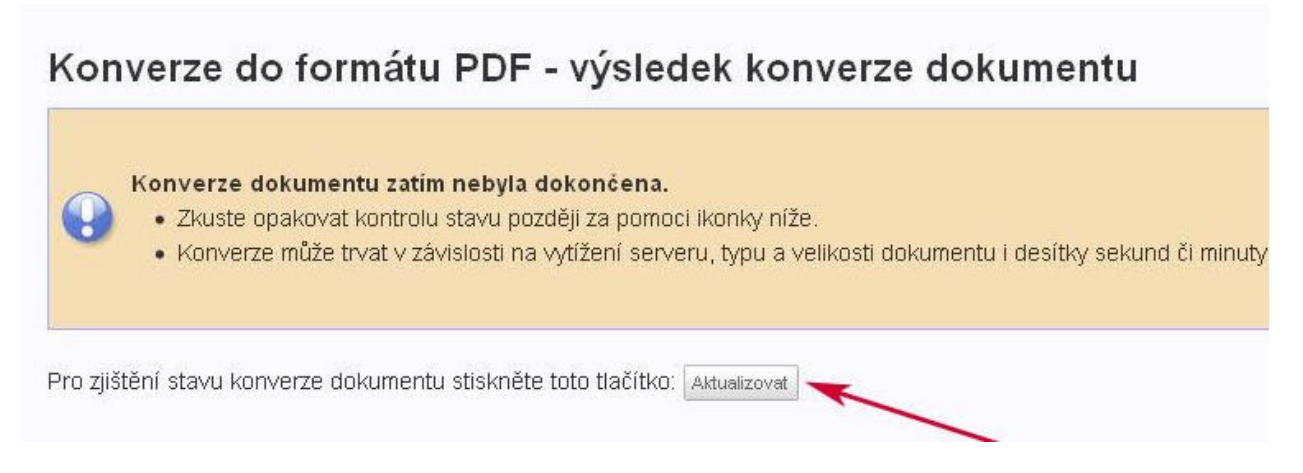

#### 8. zkonvertovaný soubor stáhněte a uložte si ho.

## Konverze do formátu PDF - výsledek konverze dokumentu

|       | Konverze dokumentu byla dokončena.                                                                             |
|-------|----------------------------------------------------------------------------------------------------|
|       | <ul> <li>Odkazem níže si můžete stáhnout výsledný dokument.</li> </ul>                                         |
| 0     | <ul> <li>Tento dokument doporučujeme uložit si pro další práci na disk na svůj počítač.</li> </ul>             |
| 1.00  | Upozornění:                                                                                                    |
|       | Dokumenty uložené na server i zkonvertované verze PDF jsou pravidelně promazávány. Aktuálně je životnost soubo |
|       |                                                                                                    |
|       |                                                                                                    |
|       |                                                                                                    |
| Zkonv | ertovaný dokument si můžete stáhnout zde: PDF dokument                                                         |

### 9. nahrajte PDF soubor do SISu a uložte ho.

| studijin mornacin system - mozina Preiox                                  | upload.php?id=f3693f1036bd13d95e9e5 🏠 |
|---------------------------------------------------------------------------|---------------------------------------|
| Nahrat soubor: Vybrany soubor<br>Soubor: D:\prace\zkonvertovana_prace.pdf | Procházet]                            |
| Hotovo                                                                    |                                       |

\*Žádné přílohy

| Přidat soubor:                                                                                                    |
|----------------------------------------------------------------------------------------------------|
|                                                                                                    |
| Nejprve si zkontrolujte správnost základních informací o Vaší práci uvedené v záhlaví.                                                                                                    |
| Poté zkontolujte příp. upravte údaje v oddílu "Editace práce" výše.                                                                                                    |
| Pak teprve k Vaší práci přiložte odpovídající soubory, a to zejména vlastní text práce, dále přílohu (má-li práce nějakou) a abstrakty v českém a an <u>c</u><br>Správnost uložení souborů si zkontrolujte jejich následným stažením a prohlédnutím pomocí ikonky diskety (vlevo u daného souboru).                                                                                                    |
| Vyjma příloh jsou přijímány pouze soubory ve formátu PDF. Přílohou může být soubor v libovolném formátu. V případě, že příloh k dané práci je víc<br>V případě souborů ve formtu PDF doporučujeme využít PDF verze alespoň 1.4. Přijímány jsou soubory verze minimálně 1.3. Přikládaný PDF soubo<br>centrálním repozitáři UK.<br>Velikost přijímaných souborů je jednotlivě omezena přibližně na velikost jednoho CD, tj. 850MB. V případě, že Vaše práce resp. její příloha přesah |
| Pro konverzi dokumentu do formátu PDF doporučujeme použít univerzitní konvertor, který je k dispozici na následujícím odkazu: PDF konvertor.                                                                                                    |
| Vyberte typ vkládaného souboru: Řešení práce 🗾                                                                                                    |
| Vybraný soubor: zkonvertovana_prace.pdf 🤌 🗙                                                                                                    |
| Uložit wbraný soubor k práci                                                                                                    |

10. vložené soubory uvidí student, vedoucí práce i oponent v detailu práce. Student odpovídá za správnost a úplnost odevzdané elektronické verze práce a její přílohy a soulad (zejména obsahový) této verze s její listinnou podobou.

| Nahrané soubory k práci                                                                                                    | Velikost                                                                                                    | Autor                                                                                                    | Nahrál                                                                                                    | Datum nahrán                                                                                                    |
|----------------------------------------------------------------------------------------------------|----------------------------------------------------------------------------------------------------|----------------------------------------------------------------------------------------------------|----------------------------------------------------------------------------------------------------|----------------------------------------------------------------------------------------------------|
| 📄 🔒 🕴 Řešení práce 🛛 👞                                                                                                    | 175 KB                                                                                                    | and the second second                                                                                                    |                                                                                                    | 03.12.2010                                                                                                    |
| 🕛 Přidat soubor:                                                                                                    |                                                                                                    |                                                                                                    |                                                                                                    |                                                                                                    |
| 12)<br>Nejprve si zkontrolujte pri, upravle údaje v<br>Pakt keprve k Vaši práci přilože odpov<br>Správnost uložení souborů si zkontro<br>V případě souborů ve formtu PDF dop<br>centrálním repozitáři UK.<br>Velikost přijímaných souborů je jedno<br>Pro konverzi dokumentu do formátu F | adních informací o Vaší práci uveden<br>oddilu "Editace práce" vše.<br>díalící soubory, a to zejména vlastní ti<br>ujte jejich následným stažením a pro<br>ubory ve formátu PDF. Přílohou může<br>oručujeme využit PDF verze alespoň<br>tílivě omezena přibližně na velikost je<br>DF doporučujeme použit univerzitní k | é vzáhlaví.<br>xt práce, dále přílohu (má-li práce nějakou) a abstrakt<br>hlédnutím pomocí ikonky diskety (vlevo u daného soub<br>být soubor v libovolném formátu. V případě, že příloh k<br>1.4. Přijímány jsou soubory verze minimálně 1.3. Příkl<br>dnoho CD, tj. 850MB. V případě, že Vaše práce resp. je<br>orvertor, který je k dispozici na následujícím odkazu: P | rv českém a anglickém jazyce (volitelně ize nahrát i anotaci).<br>oru).<br>dané práci je více, je potřeba před jejich nahráním provést komprin<br>daný PDF soubor textu práce a abstraků musí býť prohledávatelný<br>jí přiloha přesahuje toto omezení, nahrajte do systému pouze vlasti<br>DF konvertor, | naci do jednoho souboru formátu ZIP neb<br>// tj. nesmí se jednat např. pouze o naske<br>ní text a abstrakty a přílohu dále předejte f |
| Vyberte typ vkládaného souboru: 💻                                                                                                    | •                                                                                                    |                                                                                                    |                                                                                                    |                                                                                                    |

11. po vložení všech souborů může student práci odevzdat. Pak již **nebude možné měnit vložené soubory**, proto před odevzdáním práce **zkontrolujte** nahrané soubory, včetně popisných údajů k práci.

| Nahran                                                          | é soubory k práci                                                                                                    | Velikost                                                                                                    | Autor                                                                                                    | Nahrál                                                                                                    |                                                                                                    | Datum nahráni                                       |
|-----------------------------------------------------------------|----------------------------------------------------------------------------------------------------|----------------------------------------------------------------------------------------------------|----------------------------------------------------------------------------------------------------|----------------------------------------------------------------------------------------------------|----------------------------------------------------------------------------------------------------|-----------------------------------------------------|
| 8                                                               | Anotace                                                                                                    | 38 kB                                                                                                    | and the second second se                                                                                                    | Sdělení stránky https://is.cuni.cz:                                                                                                    | ×                                                                                                    | 03.12.2010                                          |
|                                                                 | Příloha k práci                                                                                                    | 185 kB                                                                                                    | in the second second se |                                                                                                    |                                                                                                    | 03.12.2010                                          |
|                                                                 | Abstrakt v českém jazyce                                                                                                    | 41 kB                                                                                                    | And the second second sec                                                                                                    | Opravdu chcete práci odevzdat?                                                                                                    |                                                                                                    | 03.12.2010                                          |
|                                                                 | Abstrakt anglicky                                                                                                    | 41 kB                                                                                                    | and the second second                                                                                                    |                                                                                                    |                                                                                                    | 03.12.2010                                          |
| 🗎 🗋                                                             | Řešení práce                                                                                                    | 175 kB                                                                                                    | CONTRACTOR DE LA CONTRACTOR DE LA CONTRACTORIZION DE LA CONTRACTOR DE LA CONTRACTOR DE LA CONT                                                                                                    | OK Zrušit                                                                                                    |                                                                                                    | 03.12.2010                                          |
| 🕛 Přic                                                          | iat soubor:                                                                                                    |                                                                                                    |                                                                                                    |                                                                                                    |                                                                                                    |                                                     |
| Správní<br>Vyjma p<br>V přípa<br>centráln<br>Velikos<br>Pro kor | sst uložení souborů si zkontrolujít<br>říloh jsou přijímány pouze soubo<br>jě souborů ve formtu PDF doport<br>jím repozitáři UK<br>repozitáři UK<br>tpjíjímaných souborů je jednotliv<br>verzi dokumentu do formátu PDF | ) jejich následným stažením a prot<br>ny ve formátu PDF. Přílohou může i<br>čujeme využít PDF verze alespoň 1<br>š omezena přibližně na velikost jec<br>doporučujeme použít univerzitní ko | nlédnutím pomocí ikonky diskety (vle<br>být soubor v libovolném formátu. V pi<br>I. 4. Přijímány jsou soubory verze mit<br>dnoho CD, tj. 850MB. V případě, že V:<br>onvertor, který je k dispozici na násle                                                                                                    | vo u daného souboru).<br>Típadé, že přiloh k dané práci je více, je potřeba před jejich nahrá<br>nimálně 1.3. Příkládaný PDF soubor textu práce a abstraktů mus<br>aše práce resp. její příloha přesahuje toto omezení, nahrajte do<br>dujícím odkazu: PDF konvertor. | im provést komprimaci do jednoho souboru foi<br>byť "prohledávatelný", tj. nesmí se jednat např. j<br>systému pouze vlastní text a abstrakty a přilohu ( | rmátu ZIP nebo<br>pouze o naske<br>dále předejte fa |
| Ordenard                                                        |                                                                                                    | <u> </u>                                                                                                    |                                                                                                    |                                                                                                    |                                                                                                    |                                                     |
| Stisknur<br>elektror<br>védomi,<br>Upozorr                      | tím flačítka "Odevzdat" potvrzují<br>ické podoby práce a její sotlad<br>že práce je v sotladu s ustanov<br>iéní: Po stisknutí tlačítka "Odevz<br>ivzdat práci                                                           | správnost a úpinost vložené elek<br>s listimou podobou nesu pinou o<br>eními Studijního a zkušebního řá<br>dat" již nebude možné vložené so                                                | dronické podoby závěrečné práce<br>dpovědnost a že případný nesoulad<br>lu UK považována za odevzdanou a<br>oubory s textem práce, jejich příloh                                                                                                    | včetné jejich příloh) a její soulad s listinnou podobou práce, kt<br>elektronické a listinné verze práce může být posuzován jako<br>ž po odevzdání elektronické i listinné podoby práce,<br>ani abstraktu dále ménit.                                                 | srou jsem odevzdal nebo vzápěti odevzdám fa<br>norušení vnitřních předpisů UK (případně i jako                                                           | kultě. Beru při<br>> podvod) a bu                   |

12. vedoucí práce a oponenti vloží posudky do SISu jako soubory ve formátu PDF. Po vložení je uvidí i student.

13. Student bude mít možnost, do stanovené doby po obhajobě práce, přiložit k práci další soubor obsahující errata k práci.